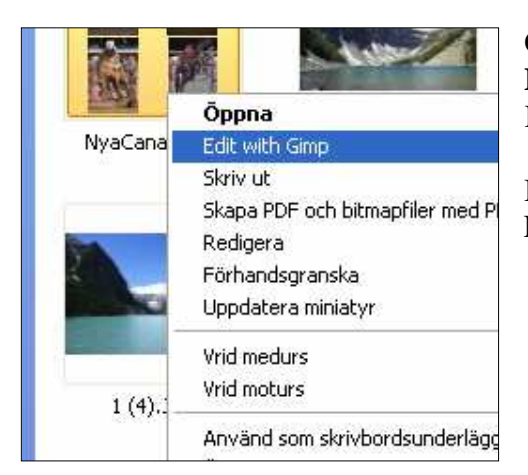

Öppna mappen Bilder (Mina bilder) Högerklicka på den bild du vill arbeta med. Klicka på "Edit with Gimp"

Bilden öppnas upp i GIMP och Verktygskolumnen och Lager, Kanaler, Slingor kolumnen visas.

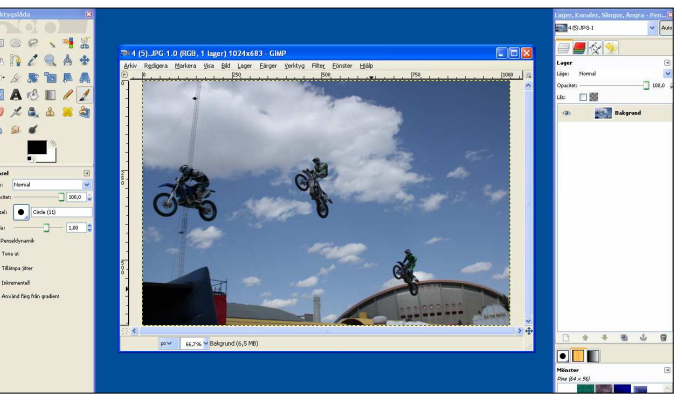

Flytta muspekaren till verktygskolumnen och välj verktyget: Elliptisk markeringsverktyg Genom att klicka på denna.

Flytta sen ut musmarkören i bilden ni får ett "sikt-kors" och en "cirkel" med er.

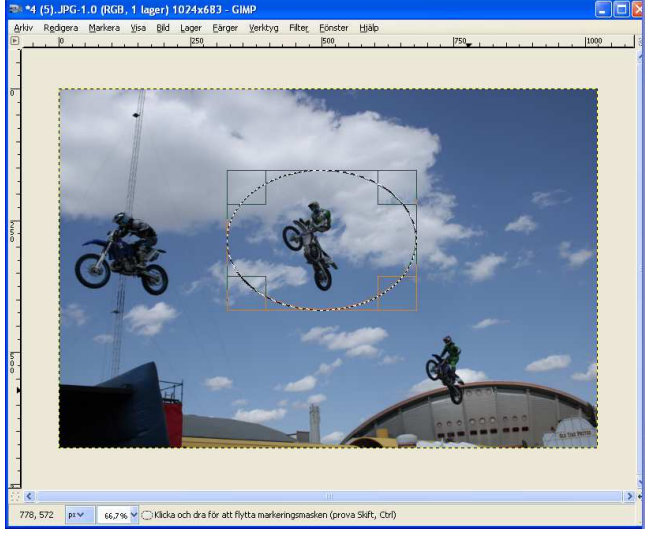

Klicka i bilden –Håll ned väsnter-knappen och dra ut en markering som omformar det musknappen. Vill ni justera markeringen flytta musmarkören till ett hörn (En liten tavelhörns-vinkel syns) klicka håll ned och dra ut/in så det blir bra. Släpp upp musknapp.

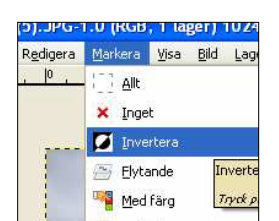

Vi ska nu vända markeringen. Klicka i menyraden på Markera/..Invertera

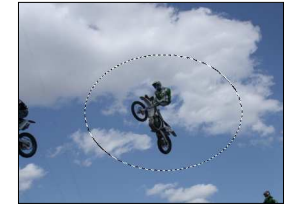

Det händer inte så mycket i bilden mer än att rektangeln runt cirkeln/ellipsen försvinner... Tryck på tangenten Delete

Det runt omkring försvinner och vit bakgrund blir kvar

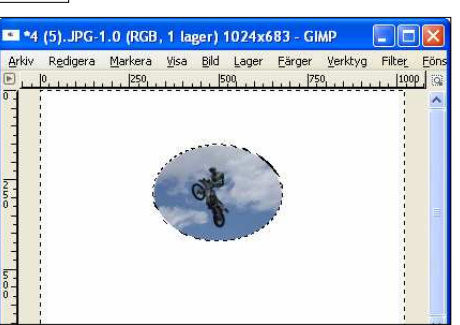

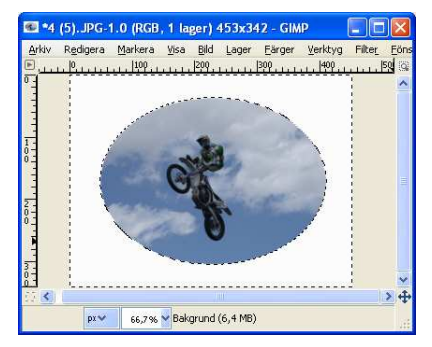

Beskär sedan bilden så att det vita runt ellipsen/cirkeln blir lagom. Spara bilden.

ni vill ha kvar av bilden. Släpp sedan